The ste

# سامانه **ا**رزیابی و نظارت پروژه های اقتصادمقاومتی

(سانپا)

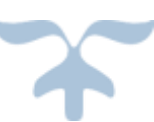

شهریورماه ۱۳۹۶

دبیرخانه ستادفرماندهی اقتصادمقاومتی- سازمان مدیریت و برنامه ریزی استان کرمان

#### مقدمه:

پس از ابلاغ تصویب نامه های ستادفرماندهی اقتصادمقاومتی کشور در خصوص پروژه های ملی با هدف جمعبندی برش استانی این پروژه ها و سایر پروژه های پیشنهادی دستگاهها و همچنین به منظور رصد دقیق پیشرفت پروژه های اقتصادمقاومتی و صرفه جوئی در زمان و هزینه های مکاتبه و دریافت گزارش های مختلف اقدام به طراحی و پیاده سازی نرم افزار تحت وب باعنوان سامانه ارزیابی و نظارت پروژه های اقتصاد مقاومتی "سانپا" گردید و این مهم با استفاده از ظرفیت یکی از شرکتهای دانش بنیان استان (شرکت مهندسی فناوری سرورا) و پس از حدود ۱ سال از بهره برداری سامانه ،عملکرد خوبی نیز داشته است و موجبات افزایش بهره وری در کار مدیریت پروژه ها گردیده است. از مهمترین ویژگی های نرم افزار می توان به موارد زیر اشاره کرد:

۱-تحت وب بودن و قابلیت دسترسی به نرم افزار توسط کاربران از همه نقاط استان و کشور ۲-امکان ثبت آنلاین و لحظه ای اطلاعات موردنیاز ازجمله پیشرفت پروژه ها، مستندات و مشکلات ۳-گزارش و تحلیل پیشرفت فیزیکی پروژه ها و حتی زیر پروژه ها

۴-ارائه گزارش های متنوع و مورد نیاز از جمله:

- ارائه گزارش از هر دستگاه در خصوص پیشرفت پروژه ها و حتی زیرپروژه ها تعیین تعداد پروژه
   های عقب تر از برنامه، جلوتر از برنامه و مطابق برنامه
  - ارائه گزارش از پروژه های محقق شده(به اتمام رسیده است)
  - ارائه گزارش از راستی آزمائی اظهارات دستگاهها در خصوص درصد پیشرفت پروژه ها
    - ارائه گزارش پیشرفت پروژه ها بر اساس اظهار ناظرین
      - ارائه گزارش از دستاوردها و نتایج اجرای پروژه ها
    - ارائه جداول کمی از تعداد پروژه های هر دستگاه و نوع پروژه
    - ارائه جدول کمی از تعداد پروژه های ملی به تفکیک ۱۲ برنامه ملی مصوب ستاد
      - ارائه جدول کمی از بودجه و اعتبارات پروژه ها به تفکیک محل تأمین
      - ارائه جدول پروژه های شهرستانها به تفکیک شهرستان، دستگاه و پروژه
        - و....

۵–امکان انعکاس آنلاین مشکلات و موانع و همچنین احصاء مشکلاتی که جهت طرح باید در سـتاد مطـرح گردد. ۶–امکان کار همزمان توسط چندین کاربر(Multi user)

۷-تعریف سطوح مختلف دسترسی جهت دستگاهها، دبیرخانه ستاد، فرمانداران، ناظر

۸-رابط کاربری بسیار آسان و کاربردوستانه (User Freindly)

۹-امکان تعریف برش شهرستانی پروژه ها و ثبت پیشرفت پروژه ها در سطح شهرستان

۱۰-امکان تحلیل پروژه ها در خصوص فاصله بین نقطه موجود تا نقطه مطلوب

۱۱-امکان بارگذاری مستندات انجام پروژه ها بدون نیاز به مکاتبه و هزینه های

۱۲ – امکان اخذ گزارش توسط مدیر هر دستگاه از آخرین وضعیت پروژه ها

۱۳ - امکان اخذ گزارش توسط فرمانداران از وضعیت پروژه ها در هر شهرستان

۱۴–صرفه جوئی در وقت و هزینه ها

۱۵-برخورداری از ضرایب امنیتی قوی

۱۶–دریافت خروجی اکسل از گزارشات مختلف نرم افزار ۱۷–امکان تحلیل بین وضع موجود و هدفگذاری صورت گرفته ۱۸–کاملاً منطبق بر نظام یکپارچه پیشبرد و پایش اقتصاد مقاومتی(نیپا)

۱۹-رصد جغرافیائی و نقشه ای محل اجرای پروژه ها

و....

شایان ذکر است نرم افزار موجود در حال بهره برداری است و در روزهای آتی ابزارهای جدیـدی نیـز بـه آن افزوده خواهد شد. کار با نرم افزار

۱-ورود اطلاعات

برای ورود اطلاعات بایستی ابتدا با استفاده از کدکاربری و رمز عبوری که توسط دبیرخانه در اختیار دستگاه قرار میگیرد به نرم افزار Login نمود.

| ستاد فرمانده اقتصاد مقاومت استان کرمان<br>ستاد فرمانده و بودجه استان کرمان<br>دیپرخانه ستاد                                                       |  |
|----------------------------------------------------------------------------------------------------|--|
| <br>سامازارزیابی «تطارت بر پروژه یکی اقصاد مقاومتی ( سایپا ) اسان<br>۱۹۹۹ به ملطله                                                                |  |
| A     A     A     A     A     A     A     A     A     A     A     A     A     A     A     A     A     A     A     A     A     A     A     A     A |  |
| C GLGD                                                                                                    |  |

پس از ورود صحیح کدکاربری و رمز عبور وارد صفحه زیر خواهید شد:

| < | پیام های مهم<br>● ∘ ● | > |
|---|-----------------------|---|

همانطور که در منوی بالای صفحه مشاهده می گردد برای تعریف پروژه جدید روی تعریف پروژه کلیک چپ نموده و صفحه زیر باز می شود:

| the second second second                              |                                                                                                    |
|-------------------------------------------------------|----------------------------------------------------------------------------------------------------|
| مه مرح دی و بودده <b>الا</b> محمار ا <b>ت</b> ترش مار | لی 📕 برنامه زمانیندی و پیشرفت پروزه                                                                                                    |
|                                                       |                                                                                                    |
|                                                       | * miles                                                                                                    |
|                                                       |                                                                                                    |
| بی پروژه اقدام نمایید در غیر این صورت اطلاعات پرو     | به طور کامل ذخیره نمی گردد.                                                                                                    |
| چ) عنوان بروڑہ استانی                                 | ہ) ججم کل عملیات =                                                                                                    |
|                                                       |                                                                                                    |
| د) مدبر بروزه *                                       | ی) واحد عبلیات *                                                                                                    |
|                                                       |                                                                                                    |
| د) یست سازمانی *                                      | 10H5 40H3                                                                                                    |
|                                                       |                                                                                                    |
| ل) درصت پیشرفت فیریکی در ایتدای سال جاری *            | تاريخ بهره برتارى                                                                                                    |
| A Carteria                                            |                                                                                                    |
| ن) هدف کناری پیشرفت فیزیکی در سال جاری *<br>ا         | طول جغرافیایی                                                                                                    |
| - 4094                                                |                                                                                                    |
| و) وزن عملياتي<br>دريا                                | عرض جغرافيانى                                                                                                    |
| 1 pr 24 A                                             |                                                                                                    |
| برنامه اجرابي                                         | آبا پروژه در حال حاضر سرمانه گذار دارد؟                                                                                                    |
| التحاب كنيد                                           | O. «تارد                                                                                                    |
|                                                       | ی تدارد                                                                                                    |
|                                                       | بخش التصادى مربيط                                                                                                    |
| یی ا                                                  | بروژه اقدام تمایید در غیر این صورت اطلاعات پروژه<br>ج) عنوان پروژه استانی<br>د) عدیر پروژه *<br>(<br>د) بست سازمانی *<br>درست<br>() درست پسترفت فردیکی در انتیای سال جاری *<br>(درست<br>() هدف کیاری پسترفت فردیکی در انتیای سال جاری *<br>( درست<br>() عدی کیاری پسترفت فردیکی در انتیای سال جاری *<br>( درست<br>() عدی کیاری پسترفت فردیکی در انتیای سال جاری *<br>( درست<br>() عرب عنوانی () عرب از ایر () حدید () عرب () عرب () |

**کدپروژه** توسط سیستم داده خواهد شد و در قسمت **دستگاه مجری** بایستی دستگاهی که مجری پروژه در استان می باشد انتخاب گردد.

**نوع پروژه:** در استان ۳نوع پروژه برای دستگاهها تعریف شده است:

نوع اول: <u>برش استانی پروژه ملی</u>، این نوع پروژه ها همان برش استانی از پروژه های ملی ابلاغی ستادفرماندهی اقتصادمقاومتی کشور می باشد که توسط وزارتخانه یا سازمان مرکزی دستگاه مجری سهم استان از اجرای این پروژه مشخص و ابلاغ گردیده است.

نوع دوم: پروژه پیشنهادی استانی دستگاه، این نوع پروژه ها توسط دستگاه مجری پیشنهاد گردیده و در ستاد استان مصوب شده اند. نوع سوم: <u>پروژه های مرتبط با بخش خصوصی</u> است که مجریان اصلی آنها بخش خصوصی می باشد ولی دستگاههای دولتی وظیفه نظارت، همراهی و مساعدت در خصوص اجرای هرچه سریعتر این پروژه ها را دارند.

**برنامه ملی:** در این بخش تعریف می شود که این پروژه در راستای کدام برنامه ملی(۱۲ گانه) تعریف شده است.

**عنوان پروژه ملی:** در این بخش نام پروژه ملی برای برش استانی پروژه ملی وارد می شود.

**عنوان پروژه استانی:** در این بخش عنوان پروژه استانی وارد می شود.

نکته مهم: در صورتی که پروژه از نوع برش استانی پروژه های ملی می باشد می توان (بهتر است) از عنوان ملی استفاده نمود اما هدف استانی را در پایان مورد اشاره قرار داد و یا اینکه در صورت پیشنهادی بودن پروژه بایستی عنوان به نحوی تعیین گردد که ابهام نداشته باشد. بعنوان مثال اگر قرار است در سال جاری پروژه ای جهت تکمیل ۱۰ درصد باقیمانده کارخانه ای باشد بایستی با عنوان " تکمیل ۱۰درصد باقیمانده کارخانه...." مشخص گردد.

مدیر پروژه و پست سازمانی: در این بخش نام و نام خانوادگی پروژه که عموماً مدیر استانی دستگاه اجرائی خواهد بود تعریف می شود.

حجم عملیات و واحد عملیاتی: در این بخش نیز میزان عملیات و واحد آن نیز وارد می شود.

پس از ورود اطلاعات بر روی دکمه **ذخیره و ادامه** کلیک می نمائیم تا به صفحه بعد برویم.

**درصد پیشرفت فیزیکی در ابتدای سال جاری:** بر اساس اینکه در ابتدای سال جاری( بدون در نظر گرفتن اقدامات سال جاری) پروژه چه میزان پیشرفت فیزیکی داشته است بایستی تکمیل گردد همچنیندر این بخش باید پیشرفت فیزیکی پروژه به درصد وارد شود.

نکته مهم: بایستی بین درصد تحقق هدف و پیشرفت فیزیکی تفاوت قائل شد، بعنوان نمونه چنانچه احداث کارخانه ای در سال ۱۳۹۵ آغاز گردیده و ۲۰ درصد پیشرفت فیزیکی داشته است و در سال ۱۳۹٦ هدفگذاری گردیده ۳۰ درصد پیشرفت فیزیکی نماید، در این صورت چنانچه تا پایان سال این میزان از پیشرفت فیزیکی هدفگذاری شده محقق گردد، در پایان سال درصد پیشرفت فیزیکی پروژه ۵۰درصد و درصد تحق<u>ق</u> هدف در سال ۱۳۹**٦ به میزان ۱۰۰ درصد خواهد بود.** 

**هدفگذاری پیشرفت فیزیکی در سال جاری:** در این بخش منظور این است که اگر هدفگذاری شده که مثلا ۲۰ درصد پروژه در سال جاری انجام شود و در سال قبل هم ۱۰ درصد پیشرفت داشته است، پس بایستی بطور تجمعی ۳۰ درصد بعنوان هدفگذاری قید گردد.

**آیا این پروژه ادامه دار از سال قبل است:** یعنی اگر پروژه در سال های قبل در حال انجام است و هنوز به اتمام نرسیده است (پروژه های مستمر مشمول این بخش نمی باشد) گزینه بله و اگر در سال ۹۶ شروع شده گزینه خیر را بزنید.

برنامه اجرائی: نوع برنامه اجرائی باید مشخص گردد.(بر اساس ۵ نوع آمده در بسته رونق تولید و اشتغال) آیا پروژه در حال حاضر سرمایه گذار دارد: در این بخش گزینه بله یا خیر را باید انتخاب کنید.

**بخش اقتصادی مرتبط:** در این بخش بایستی بخش اقتصادی پروژه مورد نظر را انتخاب کرد.

معین های منطقه: در صورتی که این پروژه دارای معین می باشد موارد مورد نظر را اضافه نمایید: اگر سهمی از انجام عملیات پروژه وارد شده با معین اقتصادی مناطق ۸ گانه مرتبط است با زدن بروی علامت معین منطقه،حجم عملیات و واحد عملیات را وارد کنید.

**نکته:** ورود فیلدهایی که با ستاره قرمز رنگ مشخص گردیده اجباری است.

در صفحه بعد یا زبانه ی اهداف عملاً به ورود اطلاعات ۱۰ بخش منشور پروژه وارد خواهیم شد:

همانطور که در تصویر صفحه بعد خواهید دید هدف کلان پروژه در بخش ۱ وارد نموده و سپس در بخش دوم اقدام به ورود اهداف کمی خواهیم نمود.

بدلیل متفاوت بودن جداول اهداف کمی، این اهداف بصورت عکس بارگذاری می گردد هرچند که در صفحه قبل نیز درقالب حجم عملیات این هدف کمی ثبت گردیده است. در ادامه بایستی ابتدا صفحه ای که حاوی جدول اهداف کمی است را باز نموده آنگاه با فشردن دکمه Print Screen (Prt Sc در صفحه کلید و سپس چسباندن (Paste) این تصویر از جدول در نرم افزار Paint و ذخیره (Save) نم ودن آن، سپس نسبت به بارگذاری این فایل اقدام نمود.

| ىلەر يەرىكى يەرىكى يەرىكى يەرىكى يەرىكى يەرىكى يەرىكى يەرىكى يەرىكى يەرىكى يەرىكى يەرىكى يەرىكى يەرىكى يەرىكى ي<br>يەرىكى يەرىكى يەرىكى يەرىكى يەرىكى يەرىكى يەرىكى يەرىكى يەرىكى يەرىكى يەرىكى يەرىكى يەرىكى يەرىكى يەرىكى يەرىكى | ىيېتى 🍳 مەيرىت سامانە                       | ه آماکزرهای ۵۵زور د | تىرىف پروزە 🔲 مەدىرىت پېرارە | 😭 🕈 منده اعلی                                                            |
|----------------------------------------------------------------------------------------------------|---------------------------------------------|---------------------|------------------------------|--------------------------------------------------------------------------|
| <ul> <li>بت نهایی پروژه</li> </ul>                                                                                                    |                                             |                     |                              | 🖨 چاپ اطلاعات پروژه                                                      |
|                                                                                                    | ن شهرستانی 🗮 برنامه زمانیندی و پیشرقت پروژه | \$ وده الساطر ≣وا   | الدينغان الشرح كلي           | ا مشخصات کلی 📕 اهداف<br>کا تنایج و دستاوردها                             |
| < ald                                                                                                    |                                             |                     | 6                            | ( بارکشته 🖥 (حک                                                          |
|                                                                                                    |                                             |                     | ەرافى)                       | ا) هدف کلان پروژه * ( <mark>حداکتر ۱۹۰۰</mark>                           |
| <u>\</u>                                                                                                    |                                             |                     | كلرا مگيايت)                 | اهداف قابل اندازه گیری * (حدا<br>No file chosen <mark>Choose File</mark> |
|                                                                                                    |                                             |                     |                              | \$ بارگناری 🗙 حاف تموی                                                   |

زبانه ی اهداف

در صفحه سوم یا زبانه ی "ذینفعان" بایستی بر اساس دستورالعمل نیپا و بصورت متن(text) اقدام به معرفی ذینفعان پروژه و نوع نفع و در ادامه در بخشهای بعدی نسبت به ورود اطلاعات پیش نیازها، الزامات و مفروضات پروژه اقدام نمود. و سپس بر روی دکمه ذخیره و ادامه کلیک می نمائیم.

**نکته:** درصورتی که الزامات، مفروضات و یا پیش نیازی در پروژه مطرح نباشد بایستی از "-" استفاده نمود تا بتوان به ادامه ورود اطلاعات پروژه اقدام نمود.

زبانه ی ذینفعان

| an 1400 🗭 🖓 🖓 🖓                                          | $= \max \left\{ (1 + 1) + (1 + 1) + (1 + 1)$ |
|----------------------------------------------------------|----------------------------------------------------------------------------------------------------|
| eber colonie ate 🔿                                       |                                                                                                    |
| Harrison, Santa Anna                                     | دوستی کردی و بوده هماند. کرد تهمانی کرده ماندو و باده داده و باده داده و باده داده و باده دوده                                                                                                    |
|                                                          |                                                                                                    |
| (at the second relation (P                               |                                                                                                    |
| ۴) یعنی نیاریندفرامات و مشیوسات ۲ <mark>(طرامین م</mark> | مود منافق منه الرامي                                                                                                    |
| يملى ليارها                                              |                                                                                                    |
|                                                          |                                                                                                    |
| مليومات ا                                                |                                                                                                    |
|                                                          |                                                                                                    |

در ادامه در زبانه ی "شرح کلی پروژه" بایستی به شرح کلی پروژه پرداخته شود که در دستورالعمل نیپا به آن پرداخته شده است و در ادامه در بخش "زمانبندی کلان پروژه و فازهای اصلی آن" که یکی از مهمترین بخش های ورود اطلاعات می باشد ابتدا بر روی علامت "+ " کلیک نموده و سپس در صفحه ای که بصورت زیر باز می شود بر اساس دستورالعمل نیپا اقدام به ورود اطلاعات نمود:

|                   | المؤبورين تعاملته          | كالزيق مدريين - 0 | longt af Too       | (in the second second sec | eikijei 🗣 🕡       | e an th                      | <b>*</b> |
|-------------------|----------------------------|-------------------|--------------------|----------------------------------------------------------------------------------------------------|-------------------|------------------------------|----------|
| م ليت نهاين اروژه | I                          |                   |                    |                                                                                                    | -16               | جابي اطلاعات إ               | ٠        |
|                   | يالية والبناي و إيتراب الم | ار الاردر توریخی  | R years the second |                                                                                                    | at share          | شجمان، کی<br>این و نستاییدها | -#       |
| < and             |                            |                   |                    |                                                                                                    | Seal.             | - cuits                      | >        |
|                   |                            |                   |                    |                                                                                                    | مناكر كراكير)     | شرع للي (19(4*)              | 1(2-1    |
|                   |                            |                   |                    | ų                                                                                                    | 0y2 (my p3%m) * * | الایل توجیعی زیرا            | (3-7     |
| -                 |                            |                   |                    | E                                                                                                    | و الزهای اسلی *   | انبندی کدی پیوزہ             | 4) (P    |
|                   |                            |                   |                    |                                                                                                    |                   |                              | ×        |

در پنجره ای (تعریف و ویرایش پروژه) که باز می شود نیازی نیست تا پس از ورود فاز اول و زدن دکمه ثبت مجدداً برای ورود اطلاعات فاز۲ خارج شد، فقط کافیست دوباره نویسی نمود و دکمه ثبت را مجدداً کلیک نمود.

از این بخش جهت ورود اطلاعات پروژه های چند ساله استفاده می شود، تا اهداف مشخص سالهای اجرای پروژه از ابتدا تا انتها وارد گردد.

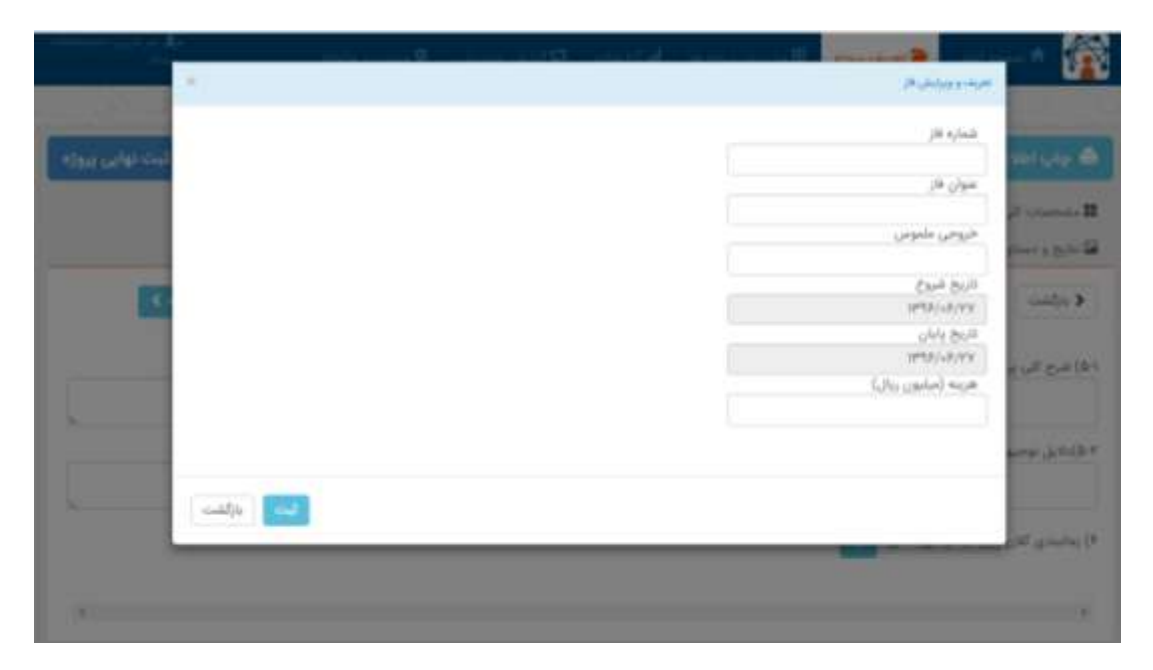

در ادامه در زبانهٔ " بودجه " با کلیک بر روی علامت "+" می توان بودجه پروژه را به تفکیک نوع بودجه وارد نمود و لازم است اینجا بودجه با <u>دقت کافی</u> وارد شود زیرا مبنای محاسبه و تهیه گزارش سیستم از بودجه هر پروژه و کل پروژه های موجود این بخش از نرم افزار خواهد بود.

| and the second second s | مە سىلى 🗲 ئەرىك يوزە 🗉 ئىدىرىت يورە ھا 🕼 ئېرىلەت 🕫 ئېرىق سىرىنى 🔍 مىرىت مەنىد                                                                                                    | 🙀                                                                                                    |
|----------------------------------------------------------------------------------------------------|----------------------------------------------------------------------------------------------------|----------------------------------------------------------------------------------------------------|
|                                                                                                    | gen of tenergian was stated with the state of the second state of the second state of the second state of the s                                                                                                    | 22.20                                                                                                    |
| 🗸 ئېت نوايي يورو                                                                                                    | ۵۵ <u>مور</u> د ا                                                                                                    | 🗢 چاپ اطلاه                                                                                                    |
|                                                                                                    | ی ۳ اعداد گذیندی ۳ ترح کی <mark>5 بوده الا</mark> ماندر ۳ برش تهرستان الا براند رکندی و پیترفت پوره<br>روها                                                                                                    | 11 مشتخصات الى<br>12 تارى و دسانو                                                                              |
| e                                                                                                    |                                                                                                    | و بازانت                                                                                                    |
|                                                                                                    | B تېده درستهای تاسی شنه (                                                                                                    | • verige (Y                                                                                                    |
| 7                                                                                                    |                                                                                                    | -                                                                                                    |
|                                                                                                    | and Statements III and the second statements of the second statements of the second statements o |                                                                                                    |
| فيت نهانين إيرازه                                                                                                    | منوان<br>هرینه های جاری ملی *                                                                                                    | ما ياب اط                                                                                                    |
|                                                                                                    | بود چه مورد نیاز از انتدا تا انتهای بیوژه (میامون ریال)<br>-                                                                                                    | H and the second second second second second second second second second second second second second second se |
|                                                                                                    | بودهم هزینه شده از ابتدا تا اللون (میلیون ریال)                                                                                                    | د بارتشده                                                                                                    |
|                                                                                                    | میرمایه الذاری مورد ادار جیهند سال ماری (منامون زیال)                                                                                                    | T Antys (V.                                                                                                    |
|                                                                                                    | المت المراقب                                                                                                    |                                                                                                    |

## زبانة بودجه

در ادامه در زبانهٔ ساختار بایستی نسبت به ورود اطلاعات ساختار پروژه بصورت متنی اقدام نمود و در خصوص ساختار شکست کار(WBS)نیز همچون بخش اهداف کمی می بایست با گرفتن عکس آن را آپلود نمود.

در ادامه پس از انجام کار بر روی دکمه ذخیره و ادامه کلیک نموده تا به زبانه ی بعدی برویم.

**نکته:** با توجه به الزامی بودن ساختار شکست کار ، در صورتی که برای پروژه ای شکست کار تهیه نشده بود می توان با آپلود یک عکس سفید و خالی که کم حجم هم باشد از این مرحله گذشت.

زبانة ساختار

| street gard 1    | الاستيناء يرودها الدائريلية الكائرين سيحي الاسترياد ستريد                            | 1000 Laure 9        | an an a 👔                                                 |
|------------------|--------------------------------------------------------------------------------------|---------------------|-----------------------------------------------------------|
| المت نهاين يروله |                                                                                      |                     | sjag coletiki çile 💩                                      |
|                  | ی درج کی - 3 بوده ا <mark>ه ماندار</mark> ایک بولی شهرمتانی - 18 براند و بیشران بوزه | grange 📕 - set      | الاستحماد الى 🖛 الد<br>الا تاريخ و جماليا ها              |
| وسه              |                                                                                      |                     | callfor \$                                                |
|                  |                                                                                      | ( ور مر ا           | ۸) ساختار <sub>۱۹۹</sub> ۶ - (مناظر ۰۰۰                   |
|                  |                                                                                      | juan fila ( pittan) | ۲۰) ساطنار شکست کار پرو(۲<br>(۱) file choses (Chassa Pin) |
|                  |                                                                                      |                     | ± بر کاری 🗙 ماد ه                                         |

اما یکی از مهمترین زبانه ها در این نرم افزار و البته مدیریت پروژه، برش شهرستانی پروژه ها خواهـد بـود و ورود اطلاعات در این بخش امکان مدیریت پروژه ها و برش شهرستانی پـروژه هـا و تهیـه گـزارش توسـط فرمانداران هر شهرستان را فراهم خواهد نمود.

برای پروژه هائی که دارای برش شهرستانی هستند یا مایلیم برش شهرستانی برای پروژه ای وارد نمائیم بایستی ابتدا بر روی دکمهٔ "+" کلیک چپ نموده و در صفحه ای که باز میشود نسبت به ورود اطلاعات اقدام نمود

زبانهٔ برش شهرستانی

| 😭 🕈 سابعه اسان 🖷 تفریفه بیروی 🗄 سابعه بیروی ها 🕈 کورهای 🖓 تورش مدیریش 🔍 مدیریت سابانه                                        |
|----------------------------------------------------------------------------------------------------|
|                                                                                                    |
|                                                                                                    |
|                                                                                                    |
| د (الله الله الله الله الله الله الله الل                                                                                    |
| در صورای که این پیوژه دارای برش شهرستانی می باشد موارد مورد نظر را اشافه نمایید 🔶 🎯 ثبت درصد تعلق هدف و پیشرفت پیوژه شهرستان |
|                                                                                                    |
|                                                                                                    |

همانطور که در پنجره تعریف و ویرایش برش شهرستانی مشاهده می گردد بخش حجم عملیات قرار داده شده است و واحد عملیات از زبانهٔ مشخصات کلی گرفته می شود و در شرح پروژه هر اطلاعات مفید دیگری که لازم است از پروژه قید می گردد.

منظور از تاریخ اتمام پروژه تاریخی است که طبق برنامه ریزی صورت گرفته پروژه به اتمام خواهد رسید. درصد پیشرفت پروژه توسط دستگاه مجری می تواند مستمراً وارد سامانه گردد و پس از ورود درصد پیشرفت حتماً بایستی دکمه ثبت پیشرفت پروژه زده شود. **نکته:** نرم افزار بگونه ای طراحی گردیده است که که مجموع حجم عملیات شهرستانها را با کل حجم عملیاتی که در صفحهٔ اول وارد می شود مقایسه می کند و در صورت عدم تطابق پیام خطا میدهد. ولی این خطا مانع از ادامه کار نخواهد بود.

|                        | ж.     |     | 1918                                                                                                 | and the second             | ی برش شهرستانی<br>بر برش شهرستانی                                      | الم المحدودين                                                               | Â                 |
|------------------------|--------|-----|----------------------------------------------------------------------------------------------------|----------------------------|------------------------------------------------------------------------|-----------------------------------------------------------------------------|-------------------|
| لیت نهایی بیرزه<br>د ه |        |     | تاریخ قدوی موزه<br>این در بانان موزه<br>این در بانان موزه<br>این در بانان موزه<br>درج مروزه<br>مسلول |                            |                                                                        | نام شهر<br>ایرانه<br>محمد عد<br>ارم وجد عد<br>ارم وجد م<br>بواغنه<br>بواغنه | - 0<br>- 0<br>- 3 |
|                        |        | لو  | u [                                                                                                  | مستقيم                     | در خین اجرای بروژه                                                     | ایلی که از                                                                  |                   |
| *                      |        | لىر | u                                                                                                    | غير مستقيم                 |                                                                        | اشتغال                                                                      | *                 |
|                        |        | در  | u                                                                                                    | مستقيم                     | یس از بهره برداری از بروژه -                                           |                                                                             |                   |
|                        |        | ÷   |                                                                                                    | غير مستقيم                 |                                                                        |                                                                             |                   |
|                        |        |     |                                                                                                    |                            | 00.0                                                                   | کیت شہر                                                                     |                   |
|                        |        |     | مياررا الجام دهيد                                                                                    | ) را لیت تمایید سپس لیت اه | ا اطلحات فهرستان (اطلحات قوق<br>بار<br>ای جاری علی<br>وب (منلیون ریال) | الوجه : التلا<br>عقوان اعد<br>عريته ه<br>اعتبار مم                          |                   |
|                        |        |     |                                                                                                    |                            | ر شده (میلیون ریال)<br>ملغ انجار                                       | اعتبار نامین                                                                |                   |
|                        | بارگشت |     |                                                                                                    |                            |                                                                        |                                                                             |                   |

## پنجرهٔ تعریف و ویرایش برش شهرستانی

در ادامه پس از ورود تمامی برش های شهرستانی با کلیک بر روی دکمه ذخیره و ادامه به صفحه بعد می رویم.

اما یکی از مهمترین و شاید هم مهمترین بخش در ورود اطلاعات زبانهٔ برنامهٔ زمانبندی است که بایستی برای این منظور ابتدا با کلیک بر روی دکمهٔ "+" و پنجره "تعریف و ویرایش زیر پروژه" نسبت به ورود اطلاعات بر اساس دستورالعمل نیپا اقدام نمود.

با توجه به اینکه مبنای محاسبات سیستم در گزارشگیری از پروژه ها مبنی بر جلوتر، عقب تر و یا مطابق برنامه بودن پروژه ها ، زمان قید شده در این پنجره ها می باشد. بایستی دقت کافی در ورود اطلاعات صورت گیرد.

تاریخ اتمام زمانی که توسط دستگاه مجری وارد شود بمعنای پایان هر زیر پروژه خواهد بود و سیستم بر مبنای این تاریخ ، اتمام یا عدم اتمام بموقع را اطلاع خواهد داد. اما تاریخ پایان تاریخی است که قبلا توسط دستگاه مجری اعلام گردیده که پروژه را در تاریخ مذکور به اتمام خواهد رساند.

| divice  | : أم     | 1:  | زانه ا |
|---------|----------|-----|--------|
| ماتبساي | $, \sim$ | برت | ربانك  |

| and the second second s | لارتيار خاصيتين <b>الع</b> امين مامانه | res couperal to our | ang an Hill and gain a star and the second second sec | i para na 👔                             |
|----------------------------------------------------------------------------------------------------|----------------------------------------|---------------------|----------------------------------------------------------------------------------------------------|-----------------------------------------|
| م) <sub>201 (ما</sub> (ب) حما 🖌                                                                                                    |                                        |                     |                                                                                                    | ه چاپ اطلاعات پیرزه                     |
| 1000 million                                                                                                    | ی بردن شهرستان و ا                     | part and any \$ 10  | يەر <b>ل</b> ارېمەن <b>س</b> ەرچە                                                                                                    | 🖬 مشخصات کی 🖷 او<br>🖬 نابع و دستانوردها |
| C and                                                                                                    |                                        |                     |                                                                                                    | د بازگشت                                |
|                                                                                                    |                                        | difference of       | enge 🛔 🖛 thay at aller a system                                                                                                    | engle (in                               |
|                                                                                                    |                                        | 0                   | nal gale ( 1993 Calular Sarah Califo                                                                                                    | Alan installed and                      |
|                                                                                                    |                                        |                     |                                                                                                    | د<br>ای ملکنات درما                     |
|                                                                                                    |                                        |                     |                                                                                                    | inde G<br>Inder B                       |

درصد پیشرفت پروژه توسط دستگاه مجری می تواند مستمراً وارد سامانه گردد و پس از ورود درصد پیشرفت حتماً بایستی دکمه ثبت پیشرفت پروژه زده شود، از طرفی بایستی مستندات لازم مبنی بر تأیید درصد اظهار شده در قالب فایل Zip در بخش مستندات بار گذاری گردد.

| پنجرهٔ تعریف و ویرایش زیر پروژه |
|---------------------------------|
|---------------------------------|

|                                         | مستول                    | Wbs ut                                                                                                    | and store in such that                                                                                                    |
|-----------------------------------------|--------------------------|----------------------------------------------------------------------------------------------------|----------------------------------------------------------------------------------------------------|
| date carterio d                         |                          |                                                                                                    | Although a                                                                                                    |
|                                         | خروجي طلوس               | عنوان فار                                                                                                    |                                                                                                    |
|                                         | for the list of          | the star back of the ball through had been                                                                     | Contraction of the local division of the local division of the loc |
|                                         | (rm)-h-crhme 016         | در صورتی به همینه خود عمر زیر همینه یک همینه دیدر می بعد.<br>گرینه زیر را هدل و هار اصلی(ولد) را انتخاب نمایید | diam a pairi                                                                                                    |
| 1000                                    |                          | 10 هار اصلی (والد)                                                                                             |                                                                                                    |
|                                         | الارتبارية المليون والرا | ¥.                                                                                                    | College 2                                                                                                    |
|                                         |                          | 66-2 00-2                                                                                                    |                                                                                                    |
|                                         |                          | 1890/-9/19                                                                                                    | يعاجدون 🚺                                                                                                    |
|                                         | وفيران                   | UVY BOD                                                                                                    |                                                                                                    |
|                                         |                          | 879/03/13                                                                                                    | Section 1                                                                                                    |
|                                         |                          | وينشى الماز                                                                                                    |                                                                                                    |
| 8                                       |                          |                                                                                                    |                                                                                                    |
| 10 A 10 A 10 A 10 A 10 A 10 A 10 A 10 A |                          |                                                                                                    | and the second                                                                                                    |
| المالية المراكشات                       |                          |                                                                                                    | 100                                                                                                    |

(14)

در انعکاس مشکلات نیز میتوان مشکلات هر زیر پروژه را با کلیک بر روی دکمهٔ " مشکلات" قید نموده و در صورتی که نیاز به طرح در ستاد بود در پایین صفحه پس از انتخاب " داریم " سوال دیگری ظاهر خواهد شد مبنی بر نیاز به طرح مشکل در ستاد فرماندهی اقتصادمقاومتی استان و در صورت لاینحل ماندن انعکاس به ستاد کشور.

در ادامه بایستی در بخش درصد پیشرفت، درصد پیشرفت را وارد نموده و حتی میتوان این کار را همه روزه انجام داد و علاوه بر این بایستی با زدن دکمهٔ مستندات هرگونه مستندات قابل استناد از جمله مکاتبات دستگاه و....را با پسوند"Zip." بارگذاری نمود و عملاً در هزینه ها و زمان <u>صرفه جوئی نمود.</u>

نکته: پس از ویرایش اولیه و ورود اطلاعات توسط دستگاهها دیگر امکان تغییر اطلاعات پروژه از آنها گرفته شده و فقط می توانند درصد پیشرفت، مشکلات و مستندات را استفاده نمایند و از سوی دیگر امکان اخذ گزارش از پروژه های هر دستگاه امکان پذیر خواهد بود.

**نکته:** تاریخ پایان تاریخی است که دستگاه جهت اتمام زیر پروژه مدعی شده است و ترایخ اتمام ترایخی است که در عمل پروژه اتمام خواهد یافت.

نکته: حتماً بایستی پس از ورود درصد پیشرفت دکمه " ثبت پیشرفت پروژه" و سپس"ثبت نهایی پروژه" کلیک و انتخاب شود.

علاوه بر این به جهت اعمال نظر کارشناسان و بازرسین پروژه ها بخش دیگری بنام "گزارش ناظر" در نظر گرفته شده است که ناظر می تواند نظر خود را اعمال نماید ولو اینکه دستگاه درصد پیشرفت بیشتری اظهار نموده باشد و برای سنجش درصد پیشرفت پروژه نظر ناظر منظور خواهد شد.

#### نتایج و دستاوردها

در این بخش بایستی دستاوردهای حاصل از پروژه مورد نظر وارد شود، لازم به ذکر است که اشتغال برای سال جاری بسیار مهم است و باید اطلاعات صحیح وارد شود. تمامی موارد خواسته شده در این قسمت گویا می باشدو

## پنجره نتایج و دستاوردها

| and the second second se | ىدىرىتى 🔍 مەيرىت مۇمۇر         | ه الدكاريين التأثيرين | • •(16) • • •(1) • • <b>•</b> | tine cigat 🗩 🖉                                                                                                    | *****                |  |
|----------------------------------------------------------------------------------------------------|--------------------------------|-----------------------|-------------------------------|----------------------------------------------------------------------------------------------------|----------------------|--|
| 🔸 ئېت نوانې يېزاد                                                                                                    |                                |                       |                               | *Jac                                                                                                    | oleanity of the      |  |
| دارمد حقيقين                                                                                                    | رش شهرستانی 😸 برنامه زمانیدی ر | an posed and \$       | الم المن الي                  | and L state                                                                                                    | B بالحماد كي         |  |
|                                                                                                    |                                |                       |                               |                                                                                                    | ta Latin a grit da   |  |
|                                                                                                    |                                |                       |                               | Service of the service of the servic | - and a b            |  |
|                                                                                                    | نغر                            |                       | مينتيم                        | حفظ التنفار بودود                                                                                                    |                      |  |
|                                                                                                    | نغر                            |                       | غير مستقيم                    | حمم الشغال عوجود                                                                                                    |                      |  |
|                                                                                                    | نفر                            |                       | مستقيم                        | true field deal                                                                                                    | elast of all road at |  |
|                                                                                                    | نغر                            |                       | غبر مستقيم                    | alor Quant rich                                                                                                    | -788 Gran George     |  |
|                                                                                                    | - au                           |                       | نتقيم خارجي                   | میزان سرمایه گذاری مس                                                                                                    |                      |  |
|                                                                                                    | میلیون ریال                    |                       | غيم صورت كرفته                | سایر سرمایه گذاری مست                                                                                                    |                      |  |
|                                                                                                    | ىغر                            |                       | مستقيم                        | حفظ اشتغال موجود                                                                                                    |                      |  |
|                                                                                                    | نفر                            |                       | فير مستقيم                    |                                                                                                    | مسرر آز جابان تيوزه  |  |
|                                                                                                    | يى .                           |                       | مستقيم                        | aras bindi Mari                                                                                                    |                      |  |
|                                                                                                    | ىر                             |                       | فير مستقيم                    |                                                                                                    |                      |  |
|                                                                                                    | میلیون ریال                    |                       |                               | الياته                                                                                                    | ایجاد ارزش افزوده سا |  |
|                                                                                                    | میلیون ریال                    |                       |                               | هزینه های دولت                                                                                                    | میزان صرفه جونی در   |  |
|                                                                                                    | د <del>ار</del> ر              |                       | میزان صادرات سالیانه (افزایش) |                                                                                                    |                      |  |
|                                                                                                    | دلار                           |                       |                               | (کاهش)                                                                                                    | ميزان واردات سالياته |  |

### راهنمای نرم افزار سامانه ارزیابی و نظارت پروژه های اقتصاد مقاومتی(سانپا)

| 🛥 i i jari sa na 👘    | the Property III | in the second |          | anna gana 🖈 |
|-----------------------|------------------|---------------|----------|-------------|
| جلوگیری از خروج ارز   |                  |               | بالار    |             |
| ارتقا بهره ورك        |                  | der           | and a    |             |
|                       | الي.             |               | فيلو     |             |
|                       | dur.             |               | گولو وات |             |
|                       | )et              |               | مترمكعب  |             |
| کاهش مصرف الرژی       | بتزين            |               | يبر:     |             |
|                       | Jaraj (gradu     |               | ليتر     |             |
|                       | Appleor Calify   |               | ليتر     |             |
|                       |                  |               |          |             |
| کاهش درجه ی وابستگی   |                  | 9             |          |             |
| کاهش آلودگی محیط زیست |                  | 8             |          |             |
| حفظ متابع طبيعى       |                  | 10 .          |          |             |
| بهبود فضاى كسب وكار   |                  | 9             |          |             |
| ابتکارات این پروژه    |                  |               |          |             |
| ساير موارد            |                  |               |          |             |